## E-MAIL-VERSCHLÜSSELUNG

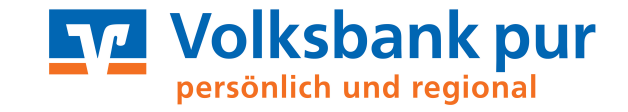

## ERSTELLUNG EINER KENNWORTGESCHÜTZTEN PDF-DATEI

- Installieren Sie an Ihrem Rechner zunächst einen sog. PDF-Drucker, der die Erstellung von kennwortgeschützten PDF-Dateien unterstützt.
- Solche Programme finden Sie als freie Programme für den Privatgebrauch im Internet.
- Verwenden Sie hierfür die gängigen Suchmaschinen.
- Wir verwenden in unserem Beispiel die Anwendung "eDocPrinter PDF Pro"
- Dieses Beispiel stellt keine Empfehlung für die Verwendung eines bestimmten Programmes dar!
- Verfassen Sie die Informationen in einem E-Mail oder Textverarbeitungsprogramm.
- Wählen Sie im Menü Datei Drucken
- Im sich öffnenden Dialog wählen Sie den von Ihnen installierten PDF-Drucker aus und bestätigen ihn mit [Drucken]
- Anschließend öffnet sich ein Fenster, in dem Sie den Dateinamen vergeben und den Speicherort angeben können.
- Bevor Sie das Dokument abspeichern wählen Sie die Schaltfläche [PDF-Infos bearbeiten]

| eDocPrinter PDF F | Pro - PDF-Dat | ei speichern als                               |                  |          |           |  |
|-------------------|---------------|------------------------------------------------|------------------|----------|-----------|--|
| Speichem in:      | Nesktop       |                                                | •                | G 🜶 📂 🖽  | •         |  |
| 9                 |               |                                                |                  |          |           |  |
| Zuletzt besucht   |               |                                                |                  |          |           |  |
|                   |               |                                                |                  |          |           |  |
| Desktop           |               |                                                |                  |          |           |  |
|                   |               |                                                |                  |          |           |  |
| Bibliotheken      |               |                                                |                  |          |           |  |
|                   |               |                                                |                  |          |           |  |
|                   |               |                                                |                  |          |           |  |
|                   | Dateiname:    | Dokument.pdf                                   |                  | -        | Speichem  |  |
|                   | Dateityp:     | PDF Files (*.PD                                | )F)              | •        | Abbrechen |  |
|                   | arbeiten      | ✓ Öffne Datei in Star                          | idard PDF Beader |          |           |  |
|                   |               | PDF-Datei als Dateianlage per E-Mail versenden |                  |          |           |  |
|                   | [             | PDF-Vorlage                                    |                  | Durchsuc | hen       |  |
|                   |               |                                                |                  |          |           |  |

## E-MAIL-VERSCHLÜSSELUNG

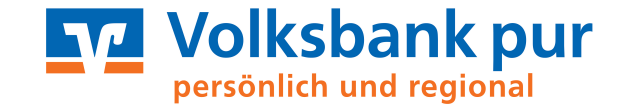

## ERSTELLUNG EINER KENNWORTGESCHÜTZTEN PDF-DATEI

- Wechseln Sie in den Reiter Sicherheit und vergeben Sie ein Kennwort
- Wählen Sie außerdem eine Verschlüsselungsstufe und bestätigen Sie Ihre Eingaben mit [OK]

| PDF-Dokumenteigenschaften                                                                                |  |  |  |  |  |
|----------------------------------------------------------------------------------------------------|--|--|--|--|--|
| Dok.Info Sicherheit E-Mail                                                                               |  |  |  |  |  |
| Kennwort angeben                                                                                         |  |  |  |  |  |
| Kennwort erforderlich, um das Dokument zu öffnen         Nutzerkennwort:                                 |  |  |  |  |  |
| Kennwort erforderlich, um Berechtigungen und Kennwörter zu ändem<br>Berechtigungskennwort:               |  |  |  |  |  |
| Berechtigungen- und Rechte<br>Verschlüsselungsstufe: 128-bit AES (Adv. Edition Funktion)                 |  |  |  |  |  |
| <ul> <li>Inhalte-Zugriffssupport erlauben</li> <li>Kopieren und Entnehmen von Seiten erlauben</li> </ul> |  |  |  |  |  |
| Bearbeitung: Allgemeines Bearbeiten (alle Funktionen) erlaubt                                            |  |  |  |  |  |
| Drucken: High-Fidelity erlaubt                                                                           |  |  |  |  |  |
|                                                                                                    |  |  |  |  |  |
| OK Abbrechen Hilfe                                                                                       |  |  |  |  |  |

- Sie sind nun wieder im Speichern-Dialog und beenden diesen mit dem Button [schließen]
- Das nun erstellte kennwortgeschützte PDF-Dokument lassen Sie uns bzw. dem gewünschten Empfänger per E-Mail zukommen.
- Das Passwort zum Öffnen teilen Sie ihm bitte auf einem anderen Kommunikationsweg mit (z.B. Telefon)

Die dargestellten Fenster können bei anderen Anwendungen abweichen und anders aussehen. Bitte informieren Sie sich über die Funktionen beim Hersteller der jeweiligen Anwendung.

Alternativ kann auch ein Komprimierungsprogramm verwendet werden.

Hierbei können sog. "Archiv-Dateien" erstellt und mit einem Kennwort versehen werden. Der Vorteil von diesen Anwendungen ist, dass die Archiv-Datei ein Container darstellt, in den Sie alle beliebigen Dokumentformate einfügen können. Den ganzen Container können Sie dann mit einem Kennwort schützen.